## **Registro de Horas Noturnas – Docentes**

## 1 – Registrando as horas noturnas no SREF :

O servidor deverá acessar o site <u>https://ponto.ufes.br/login</u>, efetuar o login com a senha única e proceder da seguinte forma :

Em "Opções", selecionar "Novo" e após isso, clicar em "Horas noturnas de docente"

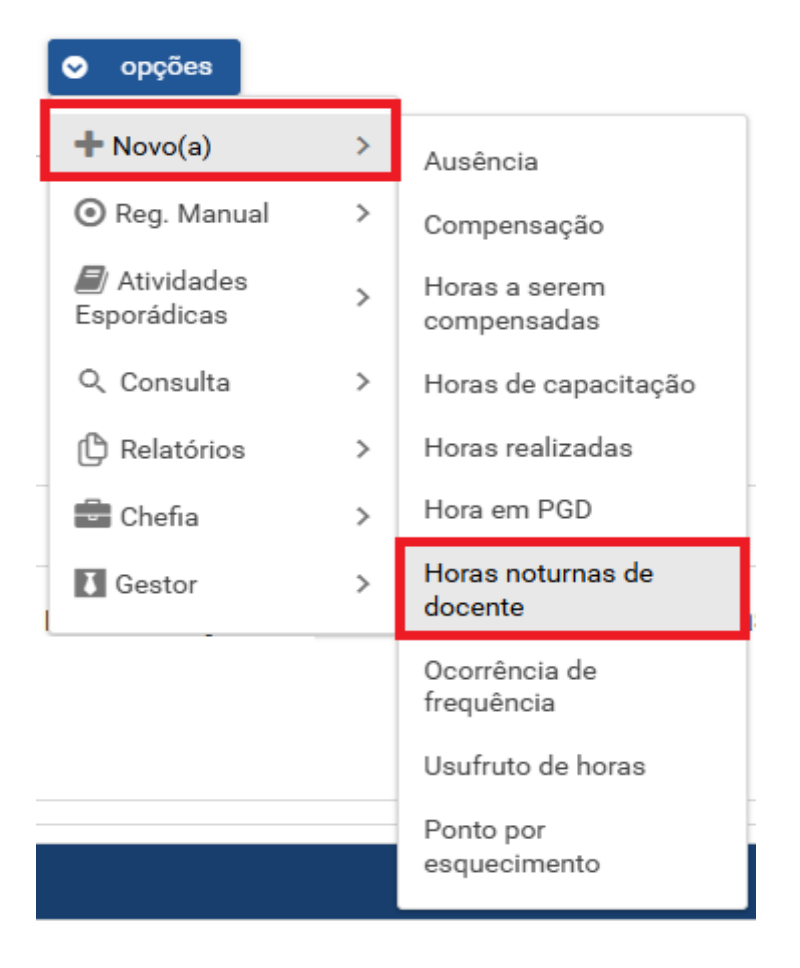

Na tela seguinte , deverá informar a data em que realizou as horas noturnas, incluir o horário de entrada e o horário de saída do dia, preencher na observação "Horas Noturnas" e clicar em "Salvar." Após efetuado esse procedimento, o registro ficará aguardando a homologação da chefia.

Observação : É possível incluir múltiplos registros , por exemplo, caso em outubro de 2024 o servidor tenha efetuado horas noturnas do dia 14/10/2024 a 18/10/2024 , na tela de informar as horas, deve primeiramente preencher a data do dia 14/10/2024, incluir o horário de entrada e saída e, após isso, clicar em "Incluir múltiplos

Registros" ( o botão de "incluir múltiplos registros" só ficará habilitado caso seja primeiro informado uma data e um horário de entrada e saída)

| Тіро                          |                        |
|-------------------------------|------------------------|
| Horas noturnas de docente 🗸 🗸 |                        |
| Data                          |                        |
| Entrada: HH:mm:ss             | Saída: <u>HH:mm:ss</u> |
| 🕮 Incluir múltiplos registros |                        |
| Observação                    |                        |
| ✓ Salvar X Cancelar           |                        |

Ao selecionar "Incluir múltiplos registros", na tela seguinte deverá informar no calendário os dias que realizou horas noturnas, no nosso exemplo, o dia 14/10/2024 já foi selecionado, basta agora clicar nos dias 15,16,17 e 18.

Dias registro Outubro 🗸 2024 🗸 Do Se Те Qu Qu Se Sa 

## Observação

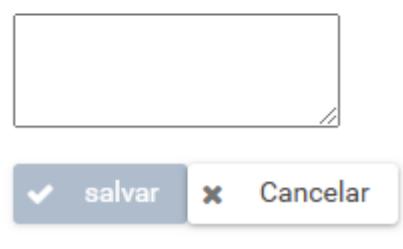

Ao clicar nos dias 15,16,17 e 18, o sistema informará que esses dias serão incluídos no calendário :

Dia(s) a serem incluídos no calendário:

15/10/2024 terça-feira 16/10/2024 quarta-feira 17/10/2024 quinta-feira 18/10/2024 sexta-feira

Deve ser informado o horário de início e fim e, após isso, clicar no botão indicado pela seta na figura seguinte:

|   | Dia(s) a serem incluídos no calendário:                                                                |
|---|----------------------------------------------------------------------------------------------------|
|   | 15/10/2024 terça-feira<br>16/10/2024 quarta-feira<br>17/10/2024 quinta-feira<br>18/10/2024 sexta-feira |
|   |                                                                                                    |
|   | Horário Início no(s) dia(s):<br>HH:mm:ss<br>Horário Término no(s) dia(s):                              |
| ⇔ | HH:mm:ss<br>+ Ø                                                                                        |

Após esse procedimento, o SREF irá mostrar os registros que serão incluídos,o servidor deve conferir se estão corretos, preencher na observação "horas noturnas" e clicar em "salvar".

## Registros a serem incluídos:

| 14/10/2024 | segunda-feira |  |  |
|------------|---------------|--|--|
| 15/10/2024 | terça-feira   |  |  |
| 16/10/2024 | quarta-feira  |  |  |
| 17/10/2024 | quinta-feira  |  |  |
| 18/10/2024 | sexta-feira   |  |  |
|            |               |  |  |
|            |               |  |  |
|            |               |  |  |
|            |               |  |  |
|            |               |  |  |
|            |               |  |  |
|            |               |  |  |

| Observação |   |          |  |  |  |
|------------|---|----------|--|--|--|
|            |   |          |  |  |  |
|            |   |          |  |  |  |
|            |   | //       |  |  |  |
| 🗸 salvar   | × | Cancelar |  |  |  |
|            |   |          |  |  |  |

Se tudo estiver preenchido corretamente , o sistema irá efetuar os registros, que ficarão aguardando a homologação da chefia imediata.